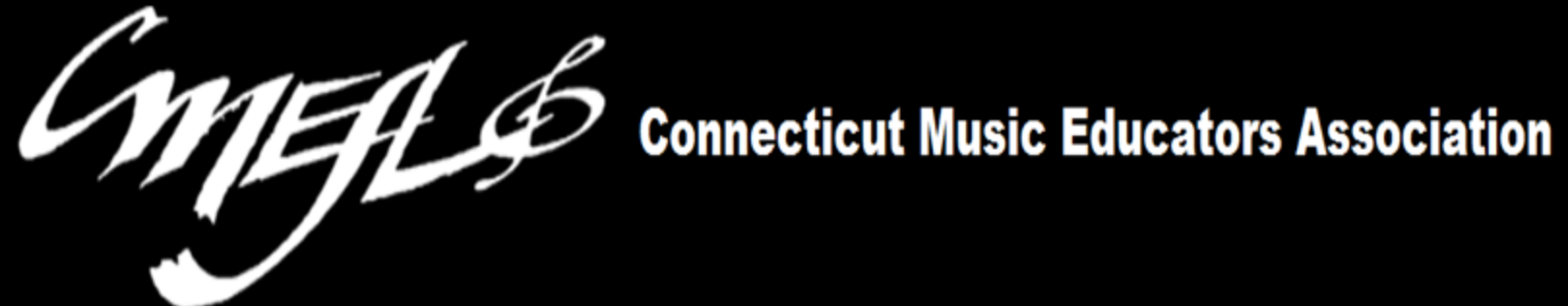

# **Teacher's Guide to CTFest.net**

# PART ONE

# Create a Profile **Register Students for Auditions**

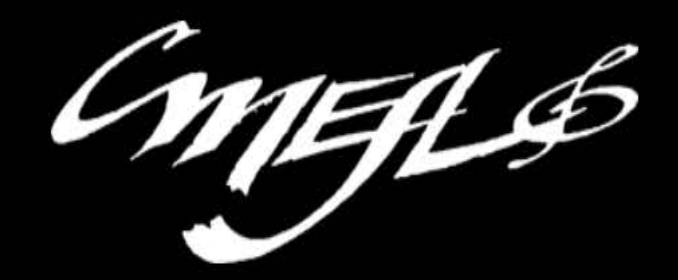

| New to CTfest? | Register here |
|----------------|---------------|
|----------------|---------------|

| Welcome to the CMEA CTEest™       |  |
|-----------------------------------|--|
|                                   |  |
| Email                             |  |
| Password                          |  |
| Log in                            |  |
| Forgot your password? Click here. |  |

Copyright ©2020 - <u>Connecticut Music Educators Association</u> Website by <u>Conquest Consulting</u>

#### Registration

#### Are you registering to be a teacher, judge, or both?

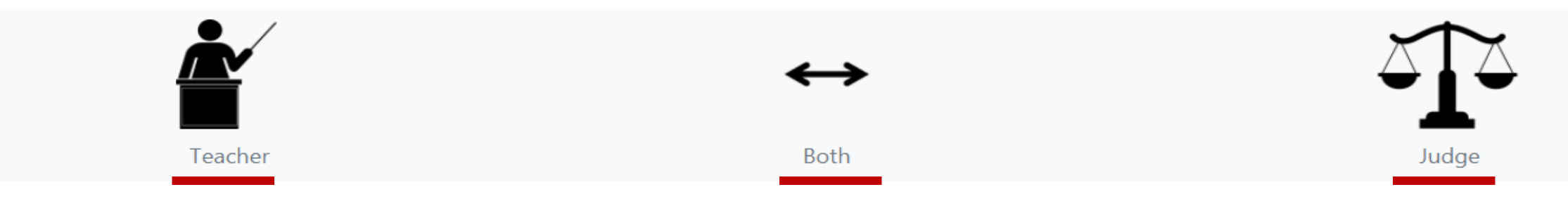

Every teacher whose students will audition for a CMEA festival must register a profile on CTFest.net.

<u>Teachers must be current members of CMEA</u>, and their school must have submitted the annual school association form with payment in order to be approved for CTFest access to register students for auditions.

Teachers may register only their own students, even if all of the teachers at your school are CMEA members, each one must register their own students.

On the new CTFest.net you will register one single profile and have the same login for everything that you do on the site. You can update your profile to reflect changes at anytime.

Select whether you are registering as a teacher, judge, or both. If you teach in the Northern or Western High School Region, you must select both, because your region requires its' teachers to serve as judges.

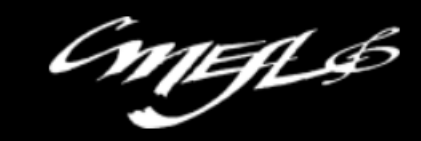

### Registration

#### Are you registering to be a teacher, judge, or both?

|     |              | Teacher                          |                                              | ↔<br>Both                    |                       | Judge |
|-----|--------------|----------------------------------|----------------------------------------------|------------------------------|-----------------------|-------|
| Com | plete B      | asic Informat                    | ion                                          |                              |                       |       |
|     | First and I  | last name                        |                                              |                              |                       |       |
|     | Email        |                                  |                                              |                              |                       |       |
|     | Phones       | Mobile                           |                                              |                              | School                |       |
|     | Password     | password                         |                                              |                              | confirm password      |       |
| +   | Passwords mu | st have at least one digit ('0'- | '9'), one lowercase ('a'-'z'), one uppercase | e ('A'-'Z'), and one non alp | bhanumeric character. |       |
|     | CMEA/NA      | AfME Membership #                | Required for teacher                         |                              |                       |       |

#### Teacher

| Pick your schools                                                                                                    | Search for school                         |                                  |          |             |         |          |
|----------------------------------------------------------------------------------------------------|-------------------------------------------|----------------------------------|----------|-------------|---------|----------|
| <ul> <li>130 Edgewood Avenue</li> <li>Amistad Academy (MS)</li> <li>130 Edgewood Avenue</li> <li>Amity Middle School: Beth</li> <li>190 Luke Hill Rd.</li> <li>Amity Middle School: Orar</li> <li>100 Ohman Ave.</li> <li>Amity Regional High School</li> <li>25 Newton Rd.</li> <li>Ana Grace Academy of the</li> </ul> | any<br>nge<br>ol<br>Arts Elementary Schoo |                                  | 2 Check  |             |         | <b>b</b> |
| Your selected schools                                                                                                    |                                           |                                  | 2. Check | off what yo | ou teac | n        |
| chool                                                                                                    |                                           | (select at least one per school) | Choir    | Orchestra   | Jazz    | Band     |
| I Amity Regional High Schoo                                                                                                    | bl                                        | At this school I teach:          |          |             |         |          |
| Amity Middle School: Oran                                                                                                    | ge<br>Accent Festival                     | At this school I teach:          |          |             |         |          |
| _                                                                                                    |                                           |                                  |          |             |         |          |

| Judge                                               | 1. Pr     | ovide Le                                 | gal Addre                                 | ess                                       |                                       |                               |                             |                                           |                     |                     |                                     |                                           |
|-----------------------------------------------------|-----------|------------------------------------------|-------------------------------------------|-------------------------------------------|---------------------------------------|-------------------------------|-----------------------------|-------------------------------------------|---------------------|---------------------|-------------------------------------|-------------------------------------------|
|                                                     | As-It     | -Is-On-Your-                             | Taxes Road                                |                                           |                                       |                               |                             |                                           |                     |                     |                                     |                                           |
| Legal Address                                       | Cron      | nwell                                    |                                           |                                           |                                       |                               |                             |                                           |                     |                     |                                     |                                           |
|                                                     | СТ        | 06416                                    |                                           | 2. Ch                                     | oose yo                               | ur pref                       | ferr                        | ed judging are                            | as                  |                     |                                     |                                           |
| 1st Choice                                          | Sopran    | o <b>v</b>                               | 2nd Choice                                | Bass                                      | ~                                     | 3rd Choi                      | ice                         | Select 🗸                                  | 4th                 | Choice              | Select.                             | . ~                                       |
| Audition Availa                                     | ability   | 3. Select                                | date(s) a                                 | available                                 |                                       |                               |                             | Jazz Tromb<br>Jazz Bass Trombon           | e                   |                     |                                     |                                           |
| Northern Reg<br>High School<br>Festival<br>Online,  | gion<br>1 | <b>Nov 23 2020</b><br>2:00 AM - 11:59 PM | <b>Nov 24 2020</b><br>12:00 AM - 11:59 PM | <b>Nov 25 2020</b><br>12:00 AM - 11:59 PM | <b>Nov 26 202</b><br>12:00 AM - 11:59 | <b>0 Nov 2</b><br>PM 12:00 AM | 2 <b>7 20:</b><br>1 - 11:59 | Jazz Guitar<br>Jazz Piano<br>Jazz Vibes   | <b>202</b><br>11:59 | 0 Nov<br>PM 12:00 A | <b>/ 30 2020</b><br>AM - 11:59 PM 1 | <b>Dec 01 2020</b><br>12:00 AM - 11:59 PM |
| Eastern Regio<br>High School<br>Festival<br>Online, | on<br>1   | <b>Nov 23 2020</b><br>2:00 AM - 11:59 PM | <b>Nov 24 2020</b><br>12:00 AM - 11:59 PM | <b>Nov 25 2020</b><br>12:00 AM - 11:59 PM | <b>Nov 26 202</b><br>12:00 AM - 11:59 | <b>0 Nov 2</b><br>PM 12:00 AM | <b>27 20:</b><br>1 - 11:59  | Jazz Bass Guitar<br>Jazz Drums<br>Piccolo | <b>202</b><br>11:59 | 0 Nov<br>PM 12:00 A | <b>/ 30 2020</b><br>AM - 11:59 PM 1 | <b>Dec 01 2020</b><br>12:00 AM - 11:59 PM |
| Southern Reg<br>High School<br>Festival<br>Online,  | gion<br>1 | Nov 23 2020<br>2:00 AM - 11:59 PM        | <b>Nov 24 2020</b><br>12:00 AM - 11:59 PM | <b>Nov 25 2020</b><br>12:00 AM - 11:59 PM | <b>Nov 26 202</b><br>12:00 AM - 11:59 | <b>0 Nov 2</b><br>PM 12:00 AM | 2 <b>7 202</b><br>1 - 11:59 | Flute<br>Oboe<br>Bassoon                  | <b>202</b><br>11:59 | 0 Nov<br>PM 12:00 A | <b>/ 30 2020</b><br>AM - 11:59 PM 1 | <b>Dec 01 2020</b><br>12:00 AM - 11:59 PM |
| Western Reg                                         | ion       | Nov 23 2020                              | Nov 24 2020                               | Nov 25 2020                               | Nov 26 202                            | 0 Nov 2                       | 27 201                      | Bb Clarinet<br>Bass Clarinet              | × 202               |                     | , 30 2020                           | Dec 01 2020                               |

| l am a                          | Professional                     | School Teache                                           | er 🔰 🗌 Private Tea                                      | <sub>cher</sub> 5. Che                                  | ck all that                        | apply.                                    |                                           |                                           |
|---------------------------------|----------------------------------|---------------------------------------------------------|---------------------------------------------------------|---------------------------------------------------------|------------------------------------|-------------------------------------------|-------------------------------------------|-------------------------------------------|
| -                               |                                  |                                                         |                                                         |                                                         |                                    |                                           |                                           |                                           |
| Years of                        | judging experience               | 3-4 years                                               | 4. Indicate nur                                         | nber of years                                           | s judging f                        | for CMEA                                  | \.                                        | ~                                         |
| Middle<br>Festival<br>Online, - | School Mar 16 2<br>12:00 AM - 11 | <b>021 Mar 17 2021</b><br>:59 PM 12:00 AM - 11:59 PM 1: | Mar 18 2021 Mar 19 2<br>2:00 AM - 11:59 PM 12:00 AM - 1 | 2 <b>021 Mar 20 2021</b><br>1:59 PM 12:00 AM - 11:59 PM | Mar 21 2021<br>12:00 AM - 11:59 PM | <b>Mar 22 2021</b><br>12:00 AM - 11:59 PM | <b>Mar 23 2021</b><br>12:00 AM - 11:59 PM | <b>Mar 24 2021</b><br>12:00 AM - 11:59 PM |
| Middle<br>Festival<br>Online, - | School Mar 16 2<br>12:00 AM - 11 | <b>021 Mar 17 2021</b><br>:59 PM 12:00 AM - 11:59 PM 12 | Mar 18 2021 Mar 19 2<br>2:00 AM - 11:59 PM 12:00 AM - 1 | 2021 Mar 20 2021<br>1:59 PM 12:00 AM - 11:59 PM         | Mar 21 2021<br>12:00 AM - 11:59 PM | <b>Mar 22 2021</b><br>12:00 AM - 11:59 PM | <b>Mar 23 2021</b><br>12:00 AM - 11:59 PM | <b>Mar 24 2021</b><br>12:00 AM - 11:59 PM |
| Festival<br>Online, -           |                                  | U21 Mar 1 / 2021<br>:59 PM 12:00 AM - 11:59 PM 12       | Mar 18 2021 Mar 19 2<br>2:00 AM - 11:59 PM 12:00 AM - 1 | 2021 Mar 20 2021<br>1:59 PM 12:00 AM - 11:59 PM         | Mar 21 2021<br>12:00 AM - 11:59 PM | Mar 22 2021<br>12:00 AM - 11:59 PM        | Mar 23 2021<br>12:00 AM - 11:59 PM        | Mar 24 2021<br>12:00 AM - 11:59 PM        |
| Southe                          | rn Region                        |                                                         |                                                         |                                                         |                                    |                                           |                                           |                                           |
| Festiva<br>Online, -            | 12:00 AM - 11                    | <b>021 Mar 17 2021</b><br>:59 PM 12:00 AM - 11:59 PM 12 | Mar 18 2021 Mar 19 2<br>2:00 AM - 11:59 PM 12:00 AM - 1 | 2021 Mar 20 2021<br>1:59 PM 12:00 AM - 11:59 PM         | Mar 21 2021<br>12:00 AM - 11:59 PM | Mar 22 2021<br>12:00 AM - 11:59 PM        | <b>Mar 23 2021</b><br>12:00 AM - 11:59 PM | <b>Mar 24 2021</b><br>12:00 AM - 11:59 PM |

11EFL\$

New to CTfest? Register here

## Thank you for registering Verify your Email to submit your profile for approval!

Please check your email and click on the verification link to confirm your email address. You must verify your email address to log in to the system.

#### - Important Teacher Information 🔶

Your registration has been submitted for approval. Access to CTFest will be granted after CMEA has received your School Association Fee payment and your individual CMEA/NAfME membership has been confirmed as being current.

Please allow two-three business days for access to be granted once both of those items are in place. Questions? Contact the CMEA office.

Click here to return to the login page.

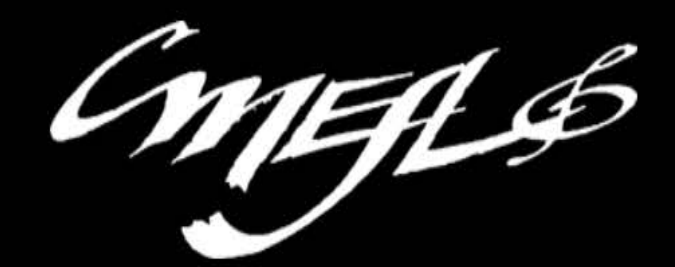

New to CTfest? Register here

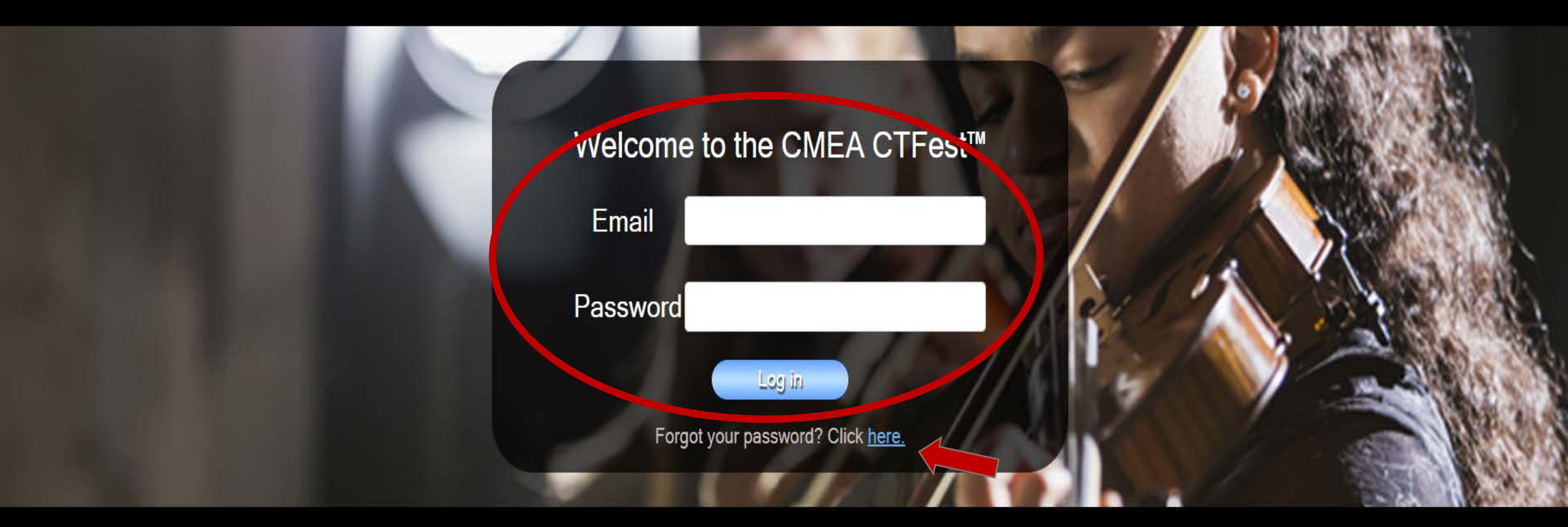

Copyright ©2020 - <u>Connecticut Music Educators Association</u> Website by <u>Conquest Consulting</u>

CMELS

#### Dashboard

Your registration has not yet been approved. If access has not been granted in 2-3 business days after registering, either your individual membership is not current or your school association fee payment has not been sent in. Please check on both prior to contacting the CMEA office.

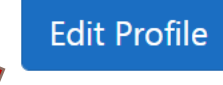

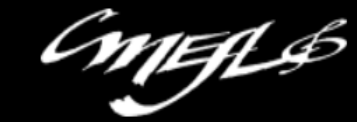

**Edit Profile** 

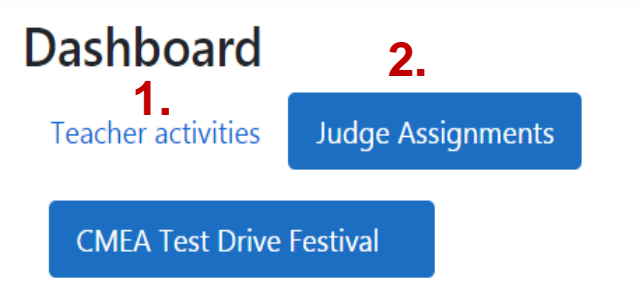

There are two sections to your dashboard:1. Teacher Activities and 2. Judge Assignments

If you did not sign up to judge, you will not have the judge assignment section.

If you did sign up to judge, if you have received an invitation to accept a judging assignment, this section will be highlighted when you first login.

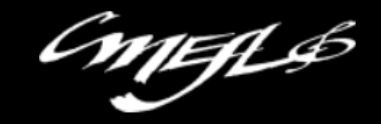

Hello johnabucewicz@bristolk12.org! Logout

| Dashboard1.3Teacher activitiesJudge Assignment | Select             | Teacher Activities 2. Select School                                                  | 3. Sel    | ect Festival                              | Edit Profile          |
|------------------------------------------------|--------------------|--------------------------------------------------------------------------------------|-----------|-------------------------------------------|-----------------------|
| Bristol Central High School                    | Norther<br>Auditio | n Region High School Festival                                                        | Festival  | Details                                   |                       |
| Northern Region                                | Deadlines          | Register by: 11/11/2020 Payment Due: 11/20/2020                                      | Deadlines | Acceptance: 1/1/2022                      | Payment Due: 1/1/2022 |
| All-State Festival                             | Location           | Virtual Auditions<br>Online<br>, -                                                   | Location  | No In-Person Festival This Ye<br>-<br>, - | ar                    |
| Brass Military Academy                         | Date(s)            | 11/23/2020 and 11/24/2020 and 11/25/2020 and                                         | Date(s)   | 1/1/2022                                  |                       |
|                                                |                    | 11/26/2020 and 11/27/2020 and 11/28/2020 and 11/29/2020 and 11/30/2020 and 12/1/2020 | Fee       | \$0.00 Invoice                            |                       |
|                                                | Fee                | \$15.00 Invoice                                                                      |           |                                           |                       |
|                                                | School             | fee not yet paid. 4. Register Stud                                                   | ents for  | Auditions                                 |                       |

| Teacher activities                            | Judge Assigr | nments          |                                                                                     |                                     |                               |                   |                        |                               |                                      |               |
|-----------------------------------------------|--------------|-----------------|-------------------------------------------------------------------------------------|-------------------------------------|-------------------------------|-------------------|------------------------|-------------------------------|--------------------------------------|---------------|
| Bristol Central High                          | n School     | CMEA T          | est Drive Festiva                                                                   | al                                  |                               | Festival          | Details                |                               |                                      |               |
| Brass Military Acad                           | lemy         | Deadlines       | Register by: 10/8/2020                                                              | Paymen                              | t Due: 9/28/2020              | Deadlines         | Acceptan               | ce: <b>10/10/202</b> 0        | ) Paymen                             | nt Due:       |
| All-State Festiv<br>CMEA Test Dri<br>Festival | val<br>ive   | Location        | New Britain High School<br>110 Mill Street<br>New Britain CT, 06051                 |                                     |                               | Location          | CT Conver<br>200 Colum | ntion Center<br>nbus Blvd     | 10/13/2                              | 020           |
|                                               |              | Date(s)         | 10/5/2020 and 10/6/2020 a<br>and 10/9/2020 and 10/10/2<br>10/12/2020 and 10/13/2020 | and 10/7/2020<br>2020 and 10/1<br>0 | ) and 10/8/2020<br>1/2020 and | Date(s)           | Hartford C             | T, 06103<br>and 11/2/2020     | ,                                    |               |
|                                               |              | Fee             | \$100.00 Invoice                                                                    |                                     |                               | Date(s)<br>Fee    | \$50.00 Ir             | nvoice                        |                                      |               |
|                                               |              | Student I       | Name                                                                                |                                     | _                             | -                 | Ensemble               | Preferences                   |                                      | Audit         |
|                                               |              | First<br>Johnny | Tuba                                                                                | Grade                               | Part<br>Flute                 | <b>1st choice</b> | 2nd choice<br>Choir Y  | <b>3rd choice</b><br>Select ➤ | <b>4th choice</b><br>Select <b>~</b> | Prefei<br>Nor |

9

11 💙

10 🖌

 $\sim$ 

Tuba

Cello

Jazz Piano

https://factivalmactar.azurowahsitas.pat/Dashbaard#c1/220

Flutie

Rodney

Drumset

Tootie

Stringbender

Select 🗸 Select 💙

Select 🗸

Select 💙

Select 🗸

Select 💙

~

 $\sim$ 

 $\sim$ 

Choir 🖌

Orche 💙

Band 💙

Audition

Select 🗸

Select 🖌

Preference Video

6

6

6

Non∈ Υ

None Y

Non∈ Υ

Select 🖌 Nont 🖌

## **REGISTERING STUDENTS FOR AUDITIONS**

CMEA Test D Festival

| ive | Data(c)   | 110 Mill Street<br>New Britain CT, 06051              | 20 and 10/7/2020                             | and 10/8/2020 | Location        | CT Convention Center<br>200 Columbus Blvd<br>Hartford CT, 06103 |                       |
|-----|-----------|-------------------------------------------------------|----------------------------------------------|---------------|-----------------|-----------------------------------------------------------------|-----------------------|
|     | Date(s)   | and 10/9/2020 and 10/0/2020<br>10/12/2020 and 10/13/2 | 20 and 10/7/2020<br>10/2020 and 10/1<br>2020 | 1/2020 and    | Date(s)<br>Snow | 11/1/2020 and 11/2/2020<br>11/8/2020                            |                       |
|     | Fee       | \$100.00 Invoice                                      |                                              |               | Date(s)         | \$50.00 Invoice                                                 |                       |
|     | Student I | Name                                                  |                                              |               |                 | Ensemble Preferences                                            | Audition              |
| l   | First     | Last                                                  | Grade                                        | Part          | 1st choice      | 2nd choice 3rd choice 4th ch                                    | oice Preference Video |

| Completed | Johnny | Tuba         | 12 🗸 | Flute 🗸      | Jazz 🗸  | Choir 🗸    | Select 🗸 | Select 🗸 | None 👻 💌 |
|-----------|--------|--------------|------|--------------|---------|------------|----------|----------|----------|
|           | Flutie | Tootie       | 9 ~  | Tuba 🗸       | Choir 🗸 | ✓ Select ✓ | Select 🗸 | Select 🗸 | None 👻 🚹 |
|           | Rodney | Stringbender | 11 🗸 | Cello 🗸      | Orche 🗸 | ✓ Select ✓ | Select 🗸 | Select 🗸 | None 👻 🚹 |
|           | Joey   | Drumset      | 10 🗸 | Jazz Piano 🗸 | Band 🗸  | ✓ Select ✓ | Select 🗸 | Select 🗸 | None 🖌 🗗 |
|           |        |              |      |              |         |            |          |          |          |

1. Select "Add Student"

Edit Add Student

|   | Student Nam | e            |                 |   |            | Ensemble   | Preferences |            | Audition   |       |
|---|-------------|--------------|-----------------|---|------------|------------|-------------|------------|------------|-------|
|   | First       | Last         | Grade Part      |   | 1st choice | 2nd choice | 3rd choice  | 4th choice | Preference | Video |
| I | Johnny      | Tuba         | 12 V Flute      | ~ | Jazz 🗸     | Choir 🗸    | Select 🗸    | Select 🗸   | Non∈ ∽     |       |
|   | Flutie      | Tootie       | 9 🗸 Tuba        | ~ | Choir 🗸    | Select 🗸   | Select 🗸    | Select 🗸   | None 🗸     | ۵     |
|   | Rodney      | Stringbender | 11 V Cello      | ~ | Orche 🗸    | Select 🗸   | Select 🗸    | Select 🗸   | AM ~       | ۵     |
|   | Joey        | Drumset      | 10 🗸 Jazz Piano | ~ | Band ~     | Select 🗸   | Select 🗸    | Select 🗸   | PM ~       | 6     |
|   | Suzy        | Stringer     | 9 Violin        | ~ | Orche 🗸    | Select 🗸   | Select 🗸    | Select 🗸   | None 🗸     |       |

- 1. Add Name
- 2. Select Grade and Part
- 3. Indicate Ensemble Preference
- 4. Indicate Preferred Time of Day for In-Person Audition
- 5. SAVE CHANGES (Video upload icon appears <u>AFTER</u> you do this)

## How to upload the videos

| Student Name |              |       |            |   |            | Ensemble   | Preferences |            | Audition   |        |            |
|--------------|--------------|-------|------------|---|------------|------------|-------------|------------|------------|--------|------------|
| First        | Last         | Grade | Part       |   | 1st choice | 2nd choice | 3rd choice  | 4th choice | Preference | Video  |            |
| Johnny       | Tuba         | 12 🗸  | Flute      | ~ | Jazz 🗸     | Choir 🗸    | Select 🗸    | Select 🗸   | None 🗸     |        | Click on   |
| Flutie       | Tootie       | 9 ~   | Tuba       | ~ | Choir 🗸    | Select 🗸   | Select 🗸    | Select 🗸   | None 🗸     | 4      | cloud icor |
| Rodney       | Stringbender | 11 ~  | Cello      | ~ | Orche 🗸    | Select 🗸   | Select 🗸    | Select 🗸   | AM ~       | 4      | next to    |
| Joey         | Drumset      | 10 ~  | Jazz Piano | ~ | Band 🗸     | Select 🗸   | Select 🗸    | Select 🗸   | PM ¥       | 4      | student    |
| Suzy         | Stringer     | 9 ~   | Violin     | ~ | Orche 🗸    | Select 🗸   | Select 🗸    | Select 🗸   | None 🗸     | 4      |            |
|              |              |       |            |   |            |            |             | Ec         | dit Add St | tudent |            |

| Upload Video Audition                                                                                                    | mbus Blvd<br>CT, 06103                 |                              |
|----------------------------------------------------------------------------------------------------|----------------------------------------|------------------------------|
| Upload the student's video audition here. Please follow these guidelines:                                                                                                    | 0 and 11/2/2020<br>0                   |                              |
| <ul> <li>File should be no greater than 12 minutes in length</li> <li>Acceptable extensions: .flv, .mxf, .gxf, .ts, .ps, .3gp, .3gpp, .mpg, .wmv, .asf, .avi, .mp4, .m4a, .m4v, .isma, .ismv, .dvr-ms,</li> </ul> | Invoice                                |                              |
| <ul><li>mkv, .wav, .mov</li><li>Most CODECS are supported.</li></ul>                                                                                                    | e Preferences<br>3rd choice 4th choice | Audition<br>Preference Video |
| <i>Please be patient</i> . Video files can take awhile to upload. There will be a slight pause before the progress bar begins to increment.                                                                       | Select V Select V                      | :omplete                     |
| Once the file has been uploaded, it will be unavailable for review<br>for a few minutes while it is being prepared. When the video link                                                                           | Select      Select                     | Non: 👻 🙃                     |
| opportunity to view, replace or remove the file.                                                                                                    | Select      Select                     | AM ~                         |
| Choose File No file chosen                                                                                                    | Select      Select                     | PM ~                         |
| 1 Close                                                                                                    | Select      Select                     | None 👻 🏠                     |

#### Once the video icon replaces the cloud icon, you may view, replace or remove file if desired.

| Britain CT, 060               | Video Management         | CT, 06103                   |            |            |      |
|-------------------------------|--------------------------|-----------------------------|------------|------------|------|
| 10/9/2020 and 10/             | <b>,</b>                 |                             | 0          |            |      |
| 2/2020 and 1(<br>0.00 Invoice |                          | 0                           |            |            |      |
|                               |                          | Invoice                     | _          |            |      |
|                               |                          | Preferences                 |            | Audition   | _    |
| Last                          |                          | 3rd choice                  | 4th choice | Preference | Vide |
| Jones                         |                          | - Select -                  | Select 🗸   | AM ~       |      |
| Sims                          |                          | Select                      | Select 💙   | None Y     | 0    |
| Smith                         |                          | • Select •                  | Select 💙   | PM ¥       | 0    |
| Winder                        |                          | <ul> <li>Select </li> </ul> | Select 🗸   | PM ¥       | 0    |
| Lostit                        |                          | <ul> <li>Select </li> </ul> | Select 💙   | None Y     | 0    |
| Upwind                        | Clos                     | Select Y                    | Select 🗸   | None Y     | 9    |
| Binge                         | 9 🗸 Violin 🖌 Orche 🖌 Sel | ect 🗸 Select 🗸              | Select 🗸   | None 🗸     | 0    |

#### Edit Student Information (before registration closing date)

| Student Name |              |                 | Audition |            |            |            |            |                  |
|--------------|--------------|-----------------|----------|------------|------------|------------|------------|------------------|
| First        | Last         | Grade Part 1    |          | 1st choice | 2nd choice | 3rd choice | 4th choice | Preference Video |
| Johnny       | Tuba         | 12 ¥ Flute      | ~        | Jazz 🗸     | Choir 🗸    | Select 🗸   | Select 🗸   | None 🗸 🖿         |
| Flutie       | Tootie       | 9 🗸 Tuba        | ~        | Choir 🗸    | Select 🗸   | Select 🗸   | Select 🗸   | None 🗸 🗅         |
| Rodney       | Stringbender | 11 🖌 Cello      | ~        | Orche 🗸    | Select 🗸   | Select 🗸   | Select 🗸   | None 🗸 🗅         |
| Joey         | Drumset      | 10 🗸 Jazz Piano | ~        | Band 🗸     | Select 🗸   | Select 🗸   | Select 🗸   | None 🗸 🗅         |
|              |              |                 |          |            | 1. Se      | elect Ed   | it (Eo     | lit Add Student  |

| 2. Make changes   | Student Nar | ne           |                |       | Audition   |            |            |             |            |        |
|-------------------|-------------|--------------|----------------|-------|------------|------------|------------|-------------|------------|--------|
| or delete entries | First       | Last         | Grade Part     |       | 1st choice | 2nd choice | 3rd choice | 4th choice  | Preference | Video  |
|                   | Johnny      | Tuba         | 12 V Flute     | ~     | Jazz 🗸     | Choir 🗸    | Select 🗸   | Select 🗸    | None 🗸     |        |
|                   | flutie      | Tootie       | 9 🗸 Tuba       | ~     | Choir 🗸    | Select 🗸   | Select 🗸   | Select 🗸    | None 🗸     | 6      |
|                   | Rodney      | Stringbender | 11 V Cello     | ~     | Orche 🗸    | Select 🗸   | Select 🗸   | Select 🗸    | AM ~       | â      |
|                   | Doey        | Drumset      | 10 🗸 Jazz Pian | • •   | Band 🗸     | Select 🗸   | Select 🗸   | Select 🗸    | PM ¥       | 4      |
|                   |             |              |                | 3. \$ | Save Cł    | nanges     | Cancel     | Save Change | es Add S   | tudent |

When on-line registration period closes, you will be no longer able to edit, add or delete students. Upon closing, your school is responsible for payment for all who have registered even if your student decides not to attend.

**In-Person auditions**: You may register additional students on-site on the day of auditions.

<u>Virtual auditions</u>: There will be no late student registrations. However, you may continue to upload videos for those students who are already registered until <u>two days</u> prior to the start of the audition.

**Print Invoice.** Mail payment to CMEA by the due date.

CMEA Test Drive Festival **Festival Details** Audition Details Payment Due: 10/8/2020 Dead ines Register by: 10/1/2020 Acceptance: 10/10/2020 Payment Due: 10/13/2020 Location CT Convention Center 110 Mill Street 200 Columbus Blvd New Britain CT, 06051 Hartford CT, 06103 10/5/2020 and 10/6/2020 and 10/7/2020 and 10/8/2020 and 10/9/2020 and 10/10/2020 and 10/11/2020 11/1/2020 and 11/2/2020 Date(s) and 10/12/2020 and 10/13/2020 11/8/2020 Fee \$20. 0 Invoice \$50.00 Invoice

| Student Name |              |      |   |            |   | Ensemble Preferences |   |            |   |            |   |            | Audition |            |   |       |
|--------------|--------------|------|---|------------|---|----------------------|---|------------|---|------------|---|------------|----------|------------|---|-------|
| First        | Last         | Grad | e | Part       |   | 1st choice           |   | 2nd choice |   | 3rd choice |   | 4th choice |          | Preference |   | Video |
| Johnny       | Tuba         | 1:   | ~ | Flute      | ~ | Jazz                 | ~ | Choir      | * | Select     | ~ | Select     | ~        | None       | ~ |       |
| Flutie       | Tootie       | 9    | ~ | Tuba       | ~ | Choir                | ~ | Select     | ~ | Select     | ~ | Select     | ~        | None       | ~ | ۵     |
| Rodney       | Stringbender | 1    | ~ | Cello      | ~ | Orchestra            | ~ | Select     | ~ | Select     | ~ | Select     | ~        | AM         | ~ | 8     |
| Joey         | Drumset      | 10   | ~ | Jazz Piano | ~ | Band                 | ~ | Select     | * | Select     | ~ | Select     | ~        | PM         | ~ | 8     |
| Suzy         | Stringer     | 9    | ~ | Violin     | ~ | Orchestra            | ~ | Select     | ~ | Select     | ~ | Select     | ~        | None       | ~ | ۵     |

#### Dashboard

Teacher activities Judge Assignments

Bristol Central High School

All State Eactival

Brass Military Academy

#### **All-State Festival**

CMEA Test Drive Festival

| Auditio      | n Details                                                              |                             |                                       | Festival       | Details                              |                       |
|--------------|------------------------------------------------------------------------|-----------------------------|---------------------------------------|----------------|--------------------------------------|-----------------------|
| Deadlines    | Register by: 2/10/2021                                                 | Paymer                      | nt Due: 2/19/2021                     | Deadlines      | Acceptance: 1/1/2023                 | Payment Due: 1/1/2023 |
| Location     | Virtual Auditions<br>Online<br>, -                                     |                             |                                       | Location       | No In-Person Festival Th<br>-<br>, - | is Year               |
| Date(s)      | 2/22/2021 and 2/23/2021 a<br>and 2/26/2021 and 2/27/20<br>and 3/1/2021 | nd 2/24/202<br>21 and 2/28, | 1 and 2/25/2021<br>/2021 and 3/1/2021 | Date(s)<br>Fee | 1/1/2023<br>\$0.00 Invoice           |                       |
| Fee          | \$20.00 Invoice                                                        |                             |                                       |                |                                      |                       |
| Student Name |                                                                        |                             |                                       | Ensemble P     | references                           | Audition              |

# Students who are selected for a HS Region Festival and therefore are eligible for the All-State Audition will appear here once HS Region Selection is posted.

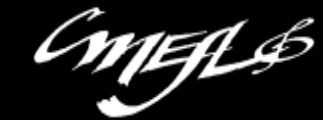

| Dashboard<br>Teacher activities Judge Assig | If yc<br>nments<br>2. If | ou have also signed up to be a judge<br>elect Judge Assignments<br>you have been "assigned" to an audition, the festival will app | Edit Profi | lle |
|---------------------------------------------|--------------------------|----------------------------------------------------------------------------------------------------|------------|-----|
| CMEA Test Drive Festival                    | Audition D               | etails                                                                                                    |            |     |
|                                             | Location                 | New Britain High School<br>110 Mill Street<br>New Britain CT, 06051                                                               |            |     |
|                                             | Date(s)                  | 10/5/2020, 10/6/2020, 10/7/2020, 10/8/2020, 10/9/2020, 10/10/2020, 10/11/2020, 10/12/2020, 10/13/2020                             |            |     |
|                                             | Honorarium               | Honorarium Link                                                                                                    |            |     |
|                                             | Plenary session          | Begins at 7:00 AM                                                                                                    |            |     |
|                                             | Room                     | 4                                                                                                    |            |     |
|                                             | Accept Invitatio         | n Decline Invitation                                                                                                    |            |     |

3. Accept/Decline the invitation to judge this festival within 4 days of receiving the email notification. Failure to respond within that time frame will automatically rescind the invitation.

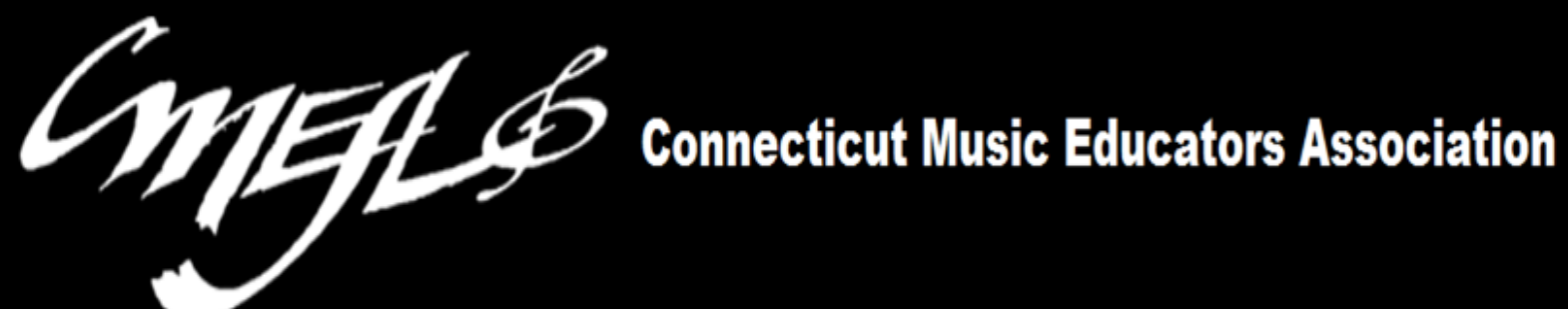

# **Teacher's Guide to CTFest.net**

## PART TWO

## Schedule and Audition Results

Coming in November